# Практическая работа №5-6 «Построение диаграмм»

Цель: освоение технологии создания таблиц, построения графиков и диаграмм по данным

таблицам. *Оборудование:* ПК.

Программное обеспечение: MS Excel.

### Задания (часть1) :

- 1. Откройте программу MS Excel.
- 2. На листе 1 постройте график функции **у=х -10х+15** на интервале [-5,5] с шагом 1. Для этого:
  - а. Создайте таблицу по образцу (см. справа). Для заполнения значений X используйте автозаполнение.
  - b. Для создания значений функции заполните столбец
    B. Для этого ячейке B2 введите формулу =A2<sup>2</sup>-10\*A2+15 и скопируйте эту формулу на все остальные ячейки этого столбца.
  - с. Выделите диапазон ячеек В2:В12.
  - d. Нажмите на вкладке Вставка панель Диаграммы
     кнопка График и выберите график с маркерами.
  - е. Укажите для подписей оси X значения из столбца А. Для этого на вкладке Работа с диаграммами /конструктор — панели данные нажмите выбрать данные. В поле подписи горизонтальной оси нажмите на копку Изменить и выделите диапазон

| X  | У   |
|----|-----|
| -5 | 90  |
| -4 | 71  |
| -3 | 54  |
| -2 | 39  |
| -1 | 26  |
| 0  | 15  |
| 1  | 6   |
| 2  | -1  |
| 3  | -6  |
| 4  | -9  |
| 5  | -10 |

A2:A12. f. Подпишите название диаграммы. Для этого на *вкладке Макет — панели Подписи — выберите название диаграммы.* Выберите размещение над диаграммой и введите название - «Парабола».

- 3. На листе 2 постройте график тригонометрической функции **y=sin2x** на интервале [-10;10] с шагом 0,5. Для этого повторите все шаги из задания 2. Применить к графику стиль по желанию на *вкладке Конструктор*.
- 4. На листе 3 постройте график функции  $y = \frac{cosx + |x|}{x}$

на интервале [1;20] с

шагом 1. Для этого повторите все шаги из задания 2.

5. На листе 4 постройте круговую диаграмму, отображающую химический состав земного шара по данным следующей таблицы:

| Химический состав земного шара |      |  |  |  |  |
|--------------------------------|------|--|--|--|--|
| Элементы                       | %    |  |  |  |  |
| железо                         | 25,6 |  |  |  |  |
| кислород                       | 34,6 |  |  |  |  |
| кремний                        | 17,8 |  |  |  |  |
| м <mark>агний</mark>           | 13,9 |  |  |  |  |
| никель                         | 1,4  |  |  |  |  |
| кальций                        | 1,6  |  |  |  |  |
| cepa                           | 2    |  |  |  |  |
| аллюминий                      | 1,4  |  |  |  |  |
| прочие                         | 1,7  |  |  |  |  |

Для этого: а. Создайте таблицу по образцу. b. Выделите данные диапазона A2:B11 и на вкладке Вставка панели Диаграммы выберите Круговая — объёмная разрезанная круговая.

- с. Подпишите название диаграммы.
- d. Указать подписи данных у вершины снаружи, выбрав соответствую Команду на *вкладке Макет панель Подписи Подписи данных.*

### Задания (часть2) :

6. Лист 5 переименуйте в «ГИСТОГРАММА» подготовьте на нём таблицу.

7. Постройте гистограмму, отображающую количество золотых, серебряных и **РЕЗУЛЬТАТЫ ОЛИМПИАДЫ В СИДНЕЕ 2000 ГОДА** 

| Страна    | Золото | Серебро | Бронза |  |
|-----------|--------|---------|--------|--|
| Беларусь  | 3      | 3       | 11     |  |
| Германия  | 14     | 17      | 15     |  |
| Италия    | 13     | 8       | 13     |  |
| Казахстан | 3      | 4       | 0      |  |
| Канада    | 3      | 3       | 8      |  |
| Китай     | 28     | 16      | 15     |  |
| Россия    | 32     | 28      | 28     |  |
| США       | 39 25  |         | 33     |  |
| Украина   | 3      | 10      | 10     |  |
| Франция   | 13     | 14      | 11     |  |
| Чехия     | 2      | 3       | 3      |  |
| Шри-Ланка | 0      | 0       | 1      |  |

бронзовых медалей, полученных спортсменами разных стран.

- 8. Отформатируйте диаграмму по своему вкусу. Измените легенду, сделайте заголовок.
- 9. Оформите область диаграммы рисунком на *вкладке Макет* выбрать *панель Текущий фрагмент области диаграммы Формат выделенного фрагмента* выбрать *заливка рисунок* и выбрать рисунок, нажав на *кнопку клип.*
- 10. Добавить столбец **Очки**, в котором подсчитать количество очков, полученных странами. За золотую медаль начисляется 3 очка, за серебряную 2, за бронзовую 1.
- 11. Постройте линейчатую диаграмму в виде цилиндров по данным столбца Очки. Разместите диаграмму на отдельном лист, выбрав команду *на вкладке*

Конструктор

панель

#### Расположение.

- 12. На листе 6 создайте сводную таблицу цен на квадратный метр жилья по образцу:
- Построить график, отображающий динамику изменения цен на жильё за весь период времени. Оформить график по своему вкусу.

| Дата         | 1 комн. | 2 комн. | З комн. | 4 комн. |
|--------------|---------|---------|---------|---------|
| Октябрь 2006 | 1177    | 1123    | 1089    | 1046    |
| Ноябрь 2006  | 1212    | 1155    | 1092    | 1057    |
| Декабрь 2006 | 1261    | 1189    | 1117    | 1079    |
| Январь 2007  | 1346    | 1258    | 1172    | 1114    |
| Февраль 2007 | 1513    | 1409    | 1255    | 1193    |
| Март 2007    | 1729    | 1559    | 1452    | 1343    |
| Апрель 2007  | 1922    | 1731    | 1624    | 1513    |
|              |         |         |         |         |

- 14. Построить пирамидальную диаграмму, отображающую цены на 1-2 жильё за весь период времени. Оформить диаграмму.
- 15. Сохраните файл электронной таблицы в своей папке.

## Домашнее задание: Напишите отчет о проделанной работе, оформите в

## тетради и сдайте преподавателю на проверку.

- 1. Что такое автозаполнение и когда оно используется?
- 2. Как ввести в ячейку формулу и как вставить в формулу функцию?
- 3. Перечислите шаги построения графиков?
- 4. Как построить диаграмму?
- 5. Как производится форматирование диаграммы?
- 6. Как оформить область диаграммы рисунком?